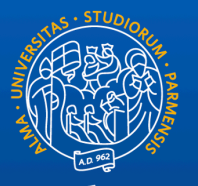

### UNIVERSITÀ DI PARMA

# ESAMI DI STATO

# GUIDA PER I CANDIDATI

### INDICE DELLA GUIDA

- 1. Cosa serve per la seduta di esame
- 2. Cose da fare prima della seduta di esame
- 3. Cose da fare il giorno della seduta di esame

#### Supporti tecnologici

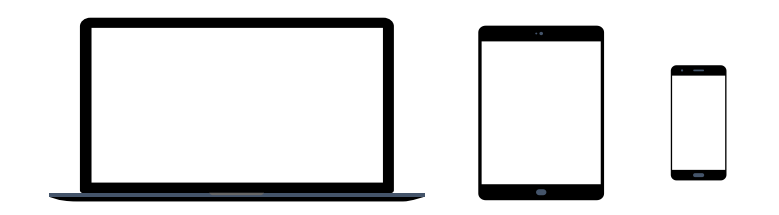

Preferibilmente un computer (in alternativa anche un tablet o uno smartphone, purchè dotati di una buona velocità di connessione).

Devono avere:

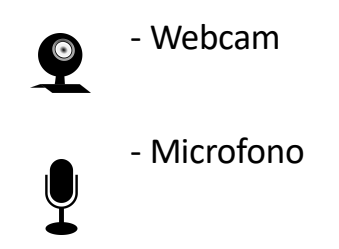

#### Requisiti Software

**App TEAMS desktop**, da scaricare da https://teams.microsoft.com/downloads (vedi ulteriori indicazioni a pag. 8) (in ogni caso all'avvio della web app viene suggerito il download).

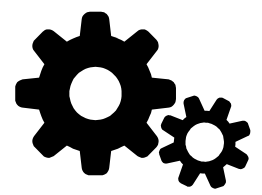

Si raccomanda di scaricare la App

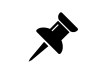

Windows 7+, Windows Server (2012 R2+) MacOS 10.10+ Linux (deb e rpm format)

| Bandwidth (up/down) | Scenarios                                                                  |
|---------------------|----------------------------------------------------------------------------|
| 30 kbps             | Peer-to-peer audio calling                                                 |
| 130 kbps            | Peer-to-peer audio calling and screen sharing                              |
| 500 kbps            | Peer-to-peer quality video calling 360p at 30fps                           |
| 1.2 Mbps            | Peer-to-peer HD quality video calling with resolution of HD 720p at 30fps  |
| 1.5 Mbps            | Peer-to-peer HD quality video calling with resolution of HD 1080p at 30fps |
| 500kbps/1Mbps       | Group Video calling                                                        |
| 1Mbps/2Mbps         | HD Group video calling (540p videos on 1080p screen)                       |

#### • Requisiti di rete

Si raccomanda di verificare la velocità di connessione, effettuando, eventualmente, uno speed test online (per esempio con https://www.speedtest.net/it).

La banda minima richiesta per poter effettuare la connessione è di 130 Kbps

#### • Altri requisiti

- Un documento di riconoscimento: carta di identità o passaporto

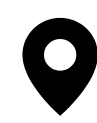

Durante la sessione di Laurea online è obbligatorio utilizzare la webcam. I candidati sono pertanto pregati di individuare un **luogo adatto**, sufficientemente **luminoso** e **non rumoroso**, per permettere alla commissione di vedere bene in viso il candidato e per rendere la comunicazione comprensibile.

#### Indicazioni relative al tema della Privacy

Registrazione della seduta di esame

#### Si informano i candidati che:

La registrazione di suoni e immagini effettuata con dispositivi degli studenti, al pari di quanto già disciplinato per lo svolgimento delle medesime attività in presenza, è consentita esclusivamente per motivi personali, e ne e' vietata la diffusione senza il preventivo ed esplicito consenso dei soggetti coinvolti. La diffusione/comunicazione sul web (ad es. su social network, blog, piattaforme di video sharing) delle registrazioni effettuate durante lezioni, esami e sessioni di laurea on line, rientrano nell'ambito di applicazione del Regolamento UE 679/2016 e lo studente sarà considerato titolare del trattamento che coinvolge tutti i partecipanti con tutte le conseguenze dettate dall'art. 83 del GDPR in termini di sanzioni pecuniarie applicabili in caso di violazione degli obblighi sulla protezione dei dati, nonché delle sanzioni amministrative e penali di cui agli artt. 166 e 167 del d.lgs 196/2003 e s.m.i. (Codice in materia di protezione dei dati personali)."

Per maggiori informazioni si rinvia alla lettura dell'<u>Avviso registrazioni audio-video effettuate dagli studenti</u> pubblicato nella sezione Privacy dell'Ateneo tra gli Allegati al Regolamento interno in materia di protezione dei dati personali, nonché ai chiarimenti forniti dall'Autorità Garante sul tema <u>https://www.garanteprivacy.it/web/guest/home/faq/scuola-e-privacy</u> "

### 2. COSE DA FARE PRIMA DELLA SEDUTA DI ESAME

Scaricare la App Microsoft Teams e verificarne il corretto funzionamento.

Qualora vi fossero difficoltà nell'accesso o nell'installazione contattare, tempestivamente, il supporto scrivendo a:

supporto.lezionionline@unipr.it

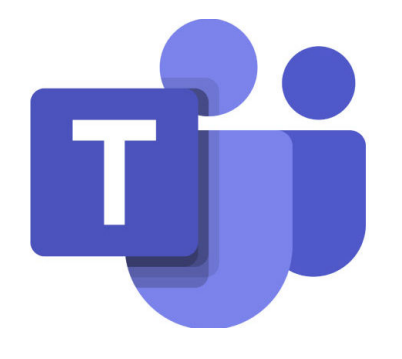

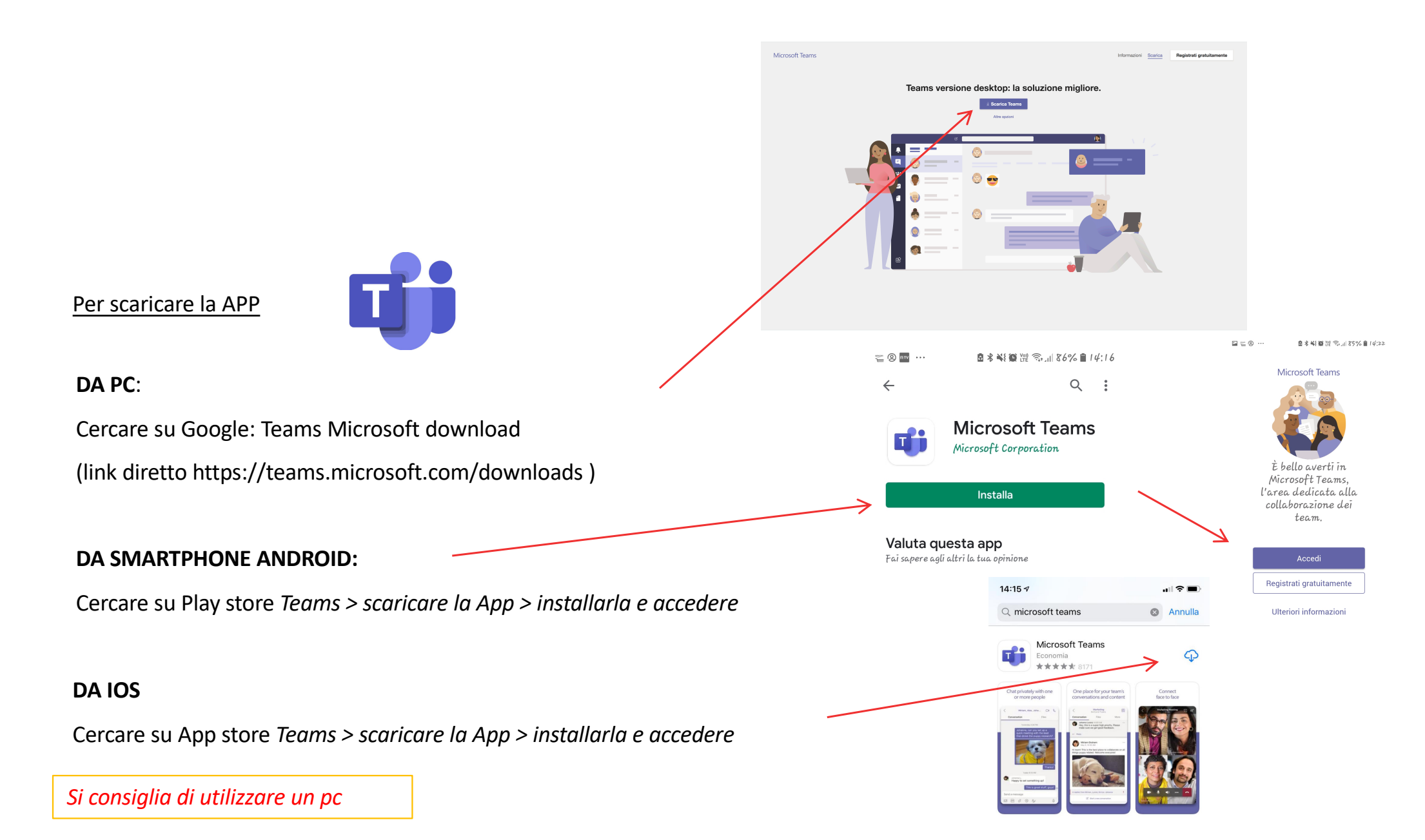

### **Testare TEAMS**

- **1.** I candidati eventualmente in possesso di credenziali @studenti.unipr.it potranno accedere con il loro profilo. I candidati senza credenziali Unipr accederanno con il proprio profilo privato per testare l'app.
- 2. Il giorno dell'esame, anche chi non ha credenziali unipr potrà accedere alla sessione online cliccando sul link-riunione che avrà ricevuto i giorni precedenti la prova.
- **3.** Per accedere, è sufficiente cliccare sul link, inserire nome e cognome per l'accesso Ospite e attendere che un membro della commissione vi faccia accedere alla stanza virtuale.

### Accesso ospiti all'esame

Il link ricevuto per e-mail è **pubblico**, per permettere la partecipazione virtuale di ospiti, ad esempio familiari.

Per questo motivo, è consigliabile che chiunque voglia partecipare come ospite **scarichi a sua volta l'app Teams**, ma è possibile accedere anche attraverso il web con il browser Chrome.

È, quindi, facoltà del candidato condividere il link con altre persone, tenendo presente che:

- troppe connessioni potrebbero incidere negativamente sulla qualità del collegamento, pertanto è consigliabile non esagerare e possibilmente <u>non collegarsi dalla stessa rete</u> che utilizzerà il candidato (testare la tenuta della rete in caso di connessioni multiple);
- chi si collega come ospite <u>DEVE</u> mantenere per l'intera durata della connessione video ed audio spenti e <u>NON DEVE</u> scrivere nella chat della riunione;
- è facoltà della Commissione escludere dalla seduta online eventuali ospiti che dovessero violare queste indicazioni
   per non pregiudicare il corretto svolgimento della sessione di laurea.

La slide che segue mostra i principali comandi per il collegamento degli ospiti il giorno della

seduta di laurea. Si pregano gli studenti di condividere tali istruzioni con eventuali ospiti.

## 3. COSE DA FARE IL GIORNO DELL'ESAME <u>Accesso all'esame online</u>

Cliccando sul link ricevuto si accede a questa schermata, dove occorre scegliere "Apri Microsoft Teams" se è stata scaricata l'app **oppure** "Partecipa sul web" (solo se si usa il browser Chrome)

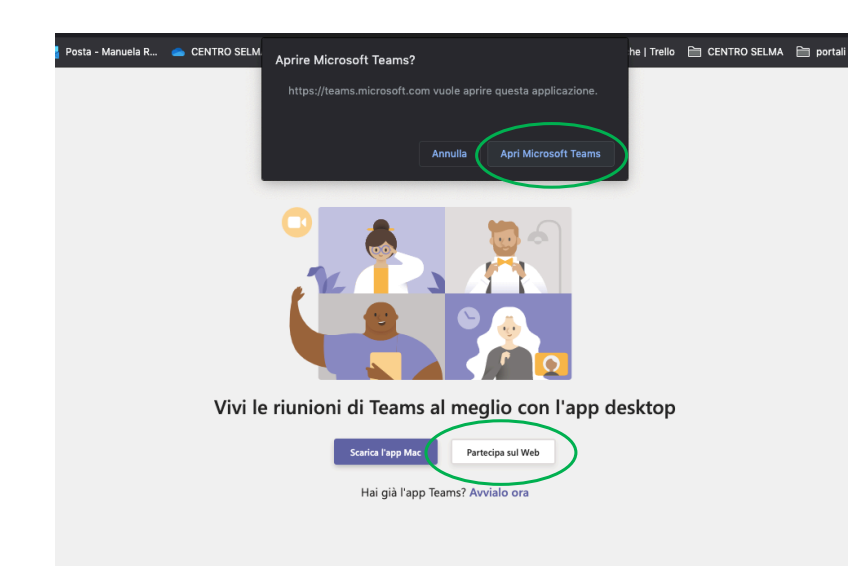

<section-header><section-header>

**SPEGNERE** tassativamente videocamera e microfono e poi cliccare su "Partecipa ora" A breve uno degli utenti nella riunione ti farà partecipare

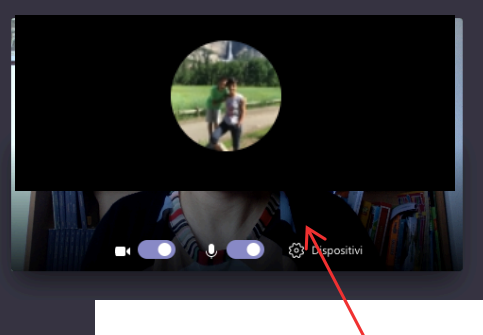

Si visualizzerà questa schermata nell'attesa che un docente della Commissione autorizzi il candidato ad accedere alla seduta.

Dopo l'autorizzazione, si verrà automaticamente collegati alla seduta

# 3. COSE DA FARE IL GIORNO DELL'ESAME Partecipare alla sessione

Si raccomanda di accedere con la webcam attiva ma con il **microfono spento**. Sarà la commissione a indicare a ciascun candidato quando potrà attivare il microfono.

É possibile controllare le impostazioni del dispositivo (audio e video) cliccando sulla rotellina

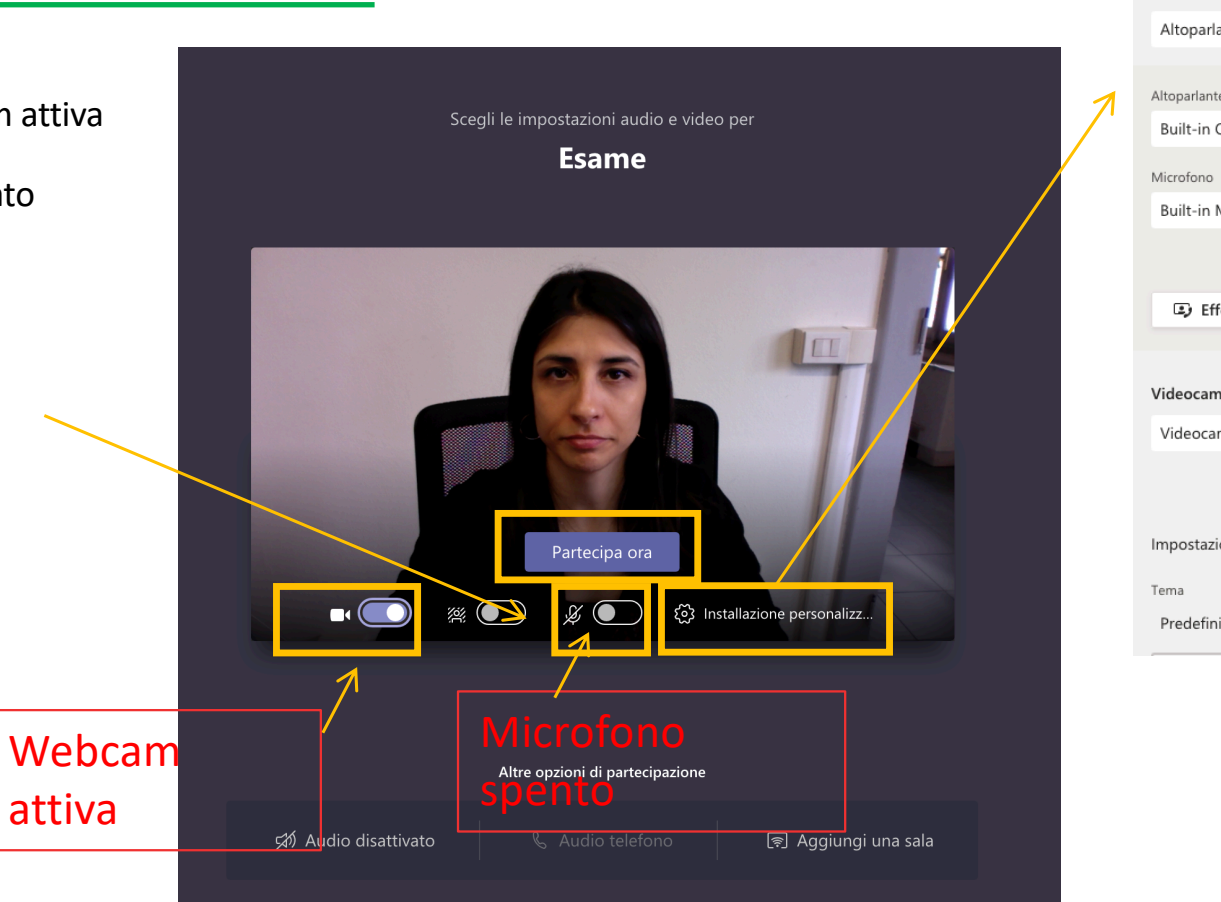

| Impostazioni dispositivo            | ×            |
|-------------------------------------|--------------|
| Periferiche audio                   |              |
| Altoparlanti e microfono interni    | $\sim$       |
|                                     |              |
| Altoparlante                        |              |
| Built-in Output                     | $\sim$       |
| Microfono                           |              |
| Built-in Microphone                 | $\sim$       |
|                                     |              |
|                                     |              |
| Effettua una chiamata di prova      |              |
|                                     |              |
| Videocamera                         |              |
| Videocamera HD FaceTime (integrata) | $\sim$       |
|                                     |              |
|                                     |              |
| Impostazioni app                    |              |
| Tema                                |              |
| Predefinito                         | $\checkmark$ |
|                                     |              |
|                                     |              |
|                                     |              |

### Partecipare alla sessione

Questo è un esempio di visualizzazione delle persone collegate.

I membri della commissione procederanno all'identificazione dei candidati e a comunicare eventuali indicazioni inerenti all'ordine di svolgimento della prova

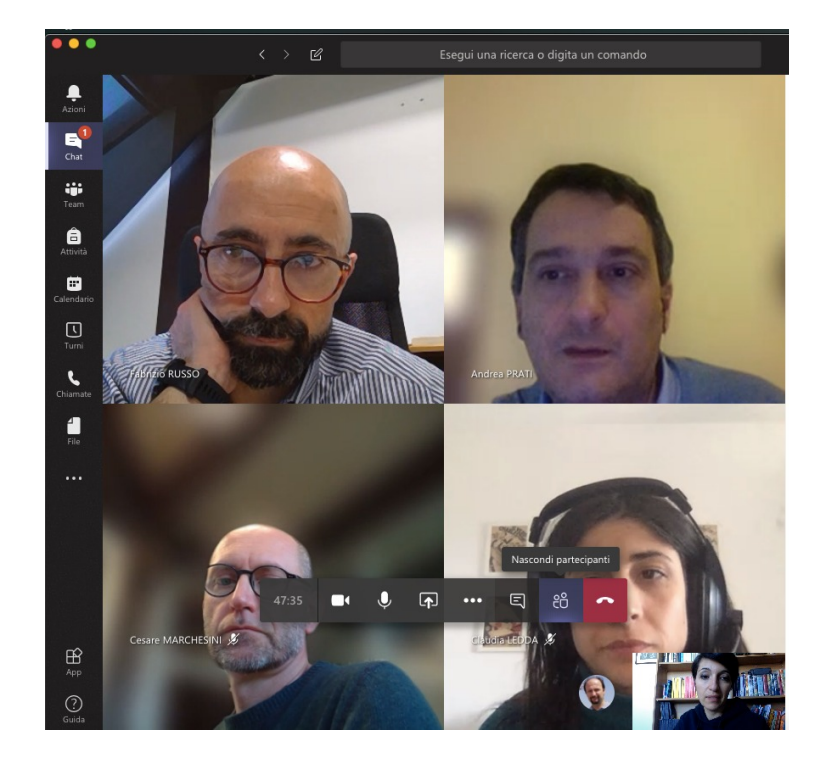

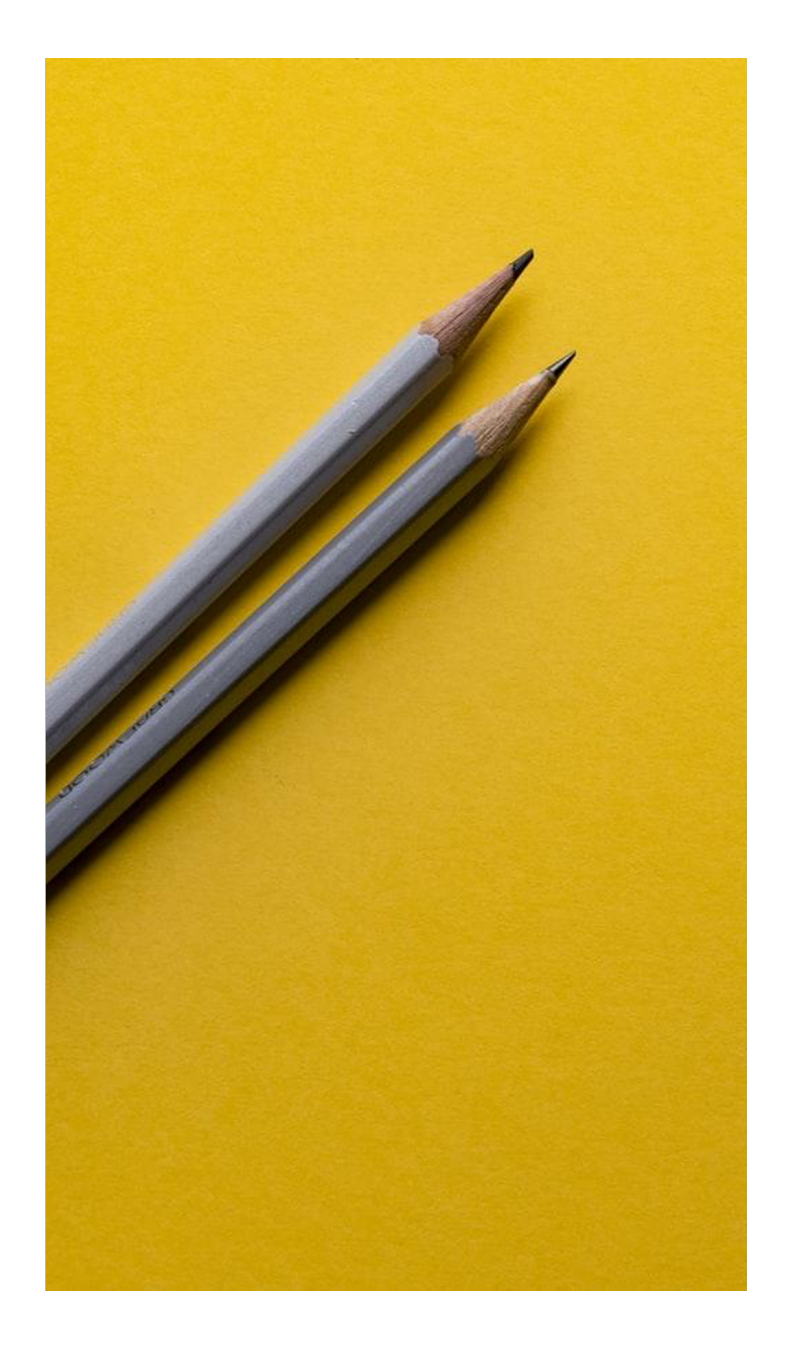

# SI RINGRAZIA PER LA COLLABORAZIONE

#### Supporto

- supporto.lezionionline@unipr.it
- helpdesk.informatico@unipr.it